## 中銀信用卡自助服務一覽表

| 自助服務 |                                | 電話語音操作 🕿                                                   | 網上銀行                                                                                      | 手機銀行                                                                                            | BoC Pay                                                  | 微信官號                                                                                                    |
|------|--------------------------------|------------------------------------------------------------|-------------------------------------------------------------------------------------------|-------------------------------------------------------------------------------------------------|----------------------------------------------------------|----------------------------------------------------------------------------------------------------|
|      |                                | (24 小時熱線 2853-8828)<br>選擇語言後按1字-> 輸入信用                     | www                                                                                       | Ø                                                                                               |                                                          | <b>9</b>                                                                                                    |
|      |                                | 卡號碼-> 電話銀行密碼 / 身份<br>證號碼 + 卡背3位數字檢驗碼                       | 中銀香港網站                                                                                    | 中銀香港<br>手機銀行                                                                                    | BoC Pay<br>流動應用程式                                        | 中銀香港信用卡<br>微信賬戶                                                                                             |
| 1.   | 確認信用卡                          | 確認卡熱線:2104-9222                                            | 信用卡 → 確認收妥新卡                                                                              | 選單 → 信用卡 → 確認新卡                                                                                 | 左上角「 <mark>■</mark> 」圖案 → 信用<br>卡 → 確認信用卡                | 我的賬戶 → 確認卡                                                                                                  |
| 2.   | 年費/財務費<br>用豁免                  | 年費:按1→2→1<br>財務費用:按1→2→2                                   | ☎ 請使用電話語音操作                                                                               | ☎ 請使用電話語音操作                                                                                     | ☎ 請使用電話語音操作                                              | ☎ 請使用電話語音操作                                                                                                 |
| 3.   | 結餘/結欠                          | 系統會即時讀出結餘/結欠                                               | 信用卡 → 概覽                                                                                  | 選單 → 信用卡 → 概覽                                                                                   | <ul><li>∽ 請使用網上銀行/手機<br/>銀行/電話語音查詢</li></ul>             | <ul><li>∽ 請使用網上銀行/手機銀行/電話語音操作</li></ul>                                                                     |
| 4.   | 交易記錄                           | <ul> <li>∽ 請使用網上銀行/手機銀行</li> <li>查閱</li> </ul>             | 信用卡 → 交易記錄                                                                                | <ul> <li>選單 → 信用卡 → 概覧 →</li> <li>最近交易記錄 → 更多</li> </ul>                                        | <ul> <li>左上角「□」圖案 → 我的</li> <li>賬戶 → 交易記錄</li> </ul>     | <ul><li>∽ 請使用網上銀行/手機銀</li><li>行查閱</li></ul>                                                                 |
| 5.   | 積分查詢及<br>換領(飛行里<br>程及現金回<br>贈) | 現金回贈:按3→1→1 飛行里程:按3→4→ 選擇 飛行里程計劃 註:飛行里程只適用於在本行已 登記航空公司會員號碼 | <ul> <li>信用卡 → 簽賬得 FUN → 禮</li> <li>品查詢及換領</li> <li>註:飛行里程換領不適用於網上</li> <li>銀行</li> </ul> | <ul> <li>選單 → 信用卡 → 換領積分</li> <li>→ 立即換領</li> <li>註:飛行里程只適用於在本行已</li> <li>登記航空公司會員號碼</li> </ul> | 左上角「 <b>■</b> 」圖案 → 電子<br>禮券<br>註: BoC Pay 只適用兌換電子<br>禮券 | <ul> <li>查詢:我的賬戶 → 賬戶/賬</li> <li>單/積分 → 信用卡 → 查</li> <li>詢積分</li> <li>換領:服務申請 → 申請積</li> <li>分換領</li> </ul> |
| 6.   | 獎賞登記                           | ☞ 請使用手機銀行/BoC<br>Pay/微信官號登記                                | ☞ 請使用手機銀行/ BoC Pay/<br>微信官號登記                                                             | 選單 → 信用卡 → 至 HOT<br>優惠 → 登記推廣活動                                                                 | 左上角「 <mark>■</mark> 」圖案 → 著數<br>優惠 → 登記推廣                | 優惠類別 → 獎賞登記                                                                                                 |
| 7.   | 電子月結單<br>設定                    | 設定為收取電子月結單:<br>按4→1→1<br>設定為收取紙張月結單:<br>按4→1→2             | 電子結單/通知書 → 結單/通<br>知書設定                                                                   | 選單 → 我的電子結單/通知<br>書 → 右上角「 <sup></sup> 〇 」圖案                                                    | <ul> <li>∽ 請使用網上/手機銀行/</li> <li>語音/微信設定</li> </ul>       | <ul> <li>我的賬戶 → 賬戶/賬單/積</li> <li>分 → 信用卡 → 申請信用</li> <li>卡電子結單</li> </ul>                                   |
| 8.   | 申請/更改八<br>達通自動增<br>值           | <ul> <li>∽ 請使用網上銀行/手機銀行</li> <li>/微信官號申請</li> </ul>        | 信用卡 → 增值服務 → 「八<br>達通自動増值」服務                                                              | 選單 → 信用卡 → 申請八達<br>通自動増值                                                                        | <ul> <li>∽ 請使用網上銀行/手機</li> <li>銀行/微信官號申請</li> </ul>      | 服務申請 → 八達通自動增<br>值                                                                                          |
| 9.   | 設定網上消<br>費限額                   | ☞ 請使用網上銀行/手機銀行 設定                                          | 個人設定 → 信用卡每月網上<br>消費限額設定                                                                  | 選單 → 設定 → 設定網上消<br>費限額                                                                          | ∽ 請使用網上銀行/手機<br>銀行設定                                     | ∽ 請使用網上銀行/手機銀<br>行設定                                                                                        |